# Chapter 10 Working with Address Types

T.O.M. allows you to keep an unlimited number of addresses for your students. Organizing addresses into "types" helps you better manage student addresses. There are two default address types: DOWNLOAD and ELIGIBLE, which cannot be deleted. Other address types, such as for daycare, babysitting, and special needs stops can be added and removed as necessary.

## Accessing Address Types

Address Types are accessed from the T.O.M. Routing Main Menu, as shown in Figure 10-1. From the File menu, choose the Other menu and then the Address Types command. The Address Types Search screen is displayed (Figure 10-2).

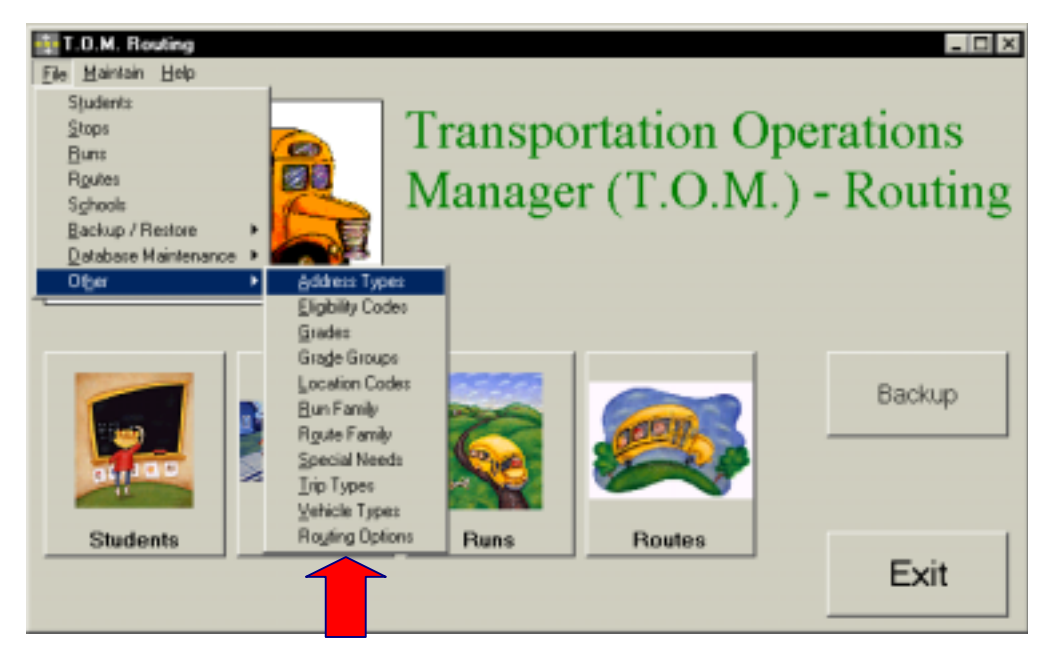

Figure 10-1. Accessing District Options Address Types

## **Using the Address Types Search Screen**

The Address Types Search screen (Figure 10-2) displays the address types you have already set up in T.O.M. Routing. To find an address type, scroll through the list using the vertical scroll bar, if necessary.

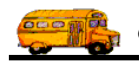

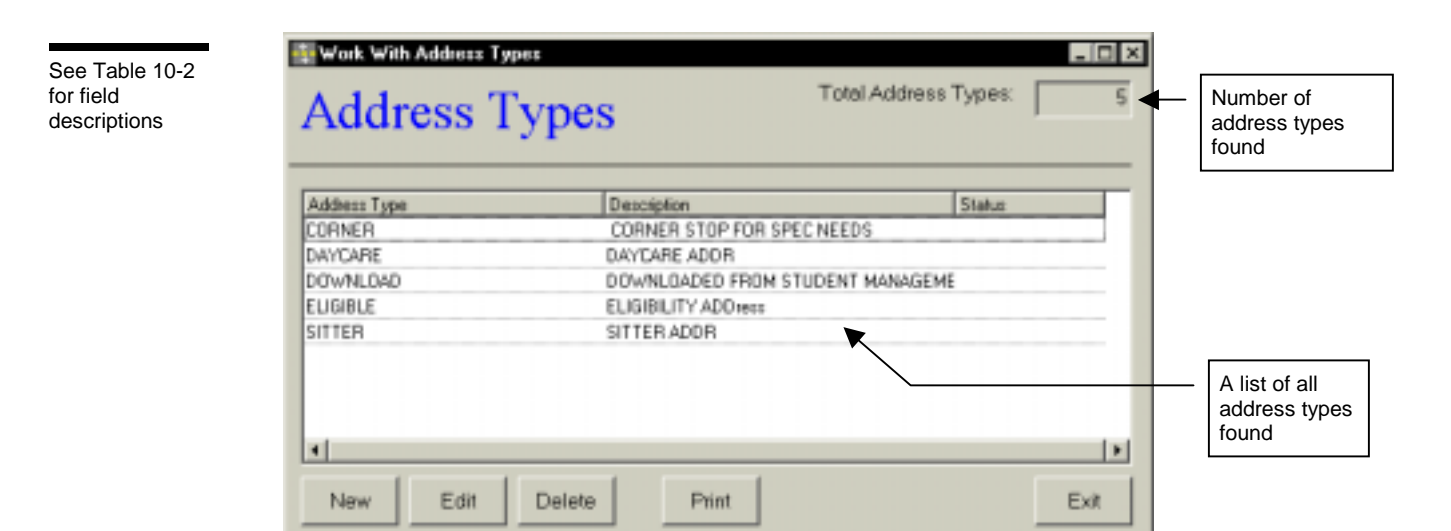

Figure 10-2. The Address Type Search Screen

From the Address Types Search screen (Figure 10-2), you can add a new address type, edit an existing address type or delete all but the system (default) address types. You can also print a complete list. See Table 10-1 for details.

| Field or Button                                                                                                    | Description                                                                                                    |  |  |  |
|----------------------------------------------------------------------------------------------------|----------------------------------------------------------------------------------------------------|--|--|--|
| Total Address Types                                                                                                    | Displays the total number of address types found in your T.O.M. Routing database, including both active and inactive.                                                                                                    |  |  |  |
| Address Type                                                                                                    | The address type is a code assigned to a particular type of address, such as a corner stop. There are two default codes: ELIGIBLE and DOWNLOAD, which cannot be deleted. In addition, you can add address types using the New button. See Table 10-2 for additional details. |  |  |  |
| Description                                                                                                    | The description field provides a clarifying description for the address type code. See Table 10-2 for details.                                                                                                    |  |  |  |
| Status                                                                                                    | Displays whether the address type is active or inactive. See Table 10-2 for details.                                                                                                    |  |  |  |
| New                                                                                                    | To add a new address type, click the New button. See <u>Adding a New Address Type</u> for details.                                                                                                    |  |  |  |
| Edit                                                                                                    | To edit an existing address type, select it in the list and then click the Edit button, or simply double-<br>click the address type in the list. See <u>Editing an Existing Address Type</u> for details.                                                                    |  |  |  |
| Delete To delete an existing address type, select it in the list and then click the Delete button. Se   Deleting an Existing Address Type for details. |                                                                                                    |  |  |  |
| Print                                                                                                    | Prints a list of all address types.                                                                                                    |  |  |  |
| Exit                                                                                                    | Closes the Address Type screen.                                                                                                    |  |  |  |

Table 10-1. Address Types Search Screen Options (Figure 10-2)

## **Using the Address Type Maintenance Screen**

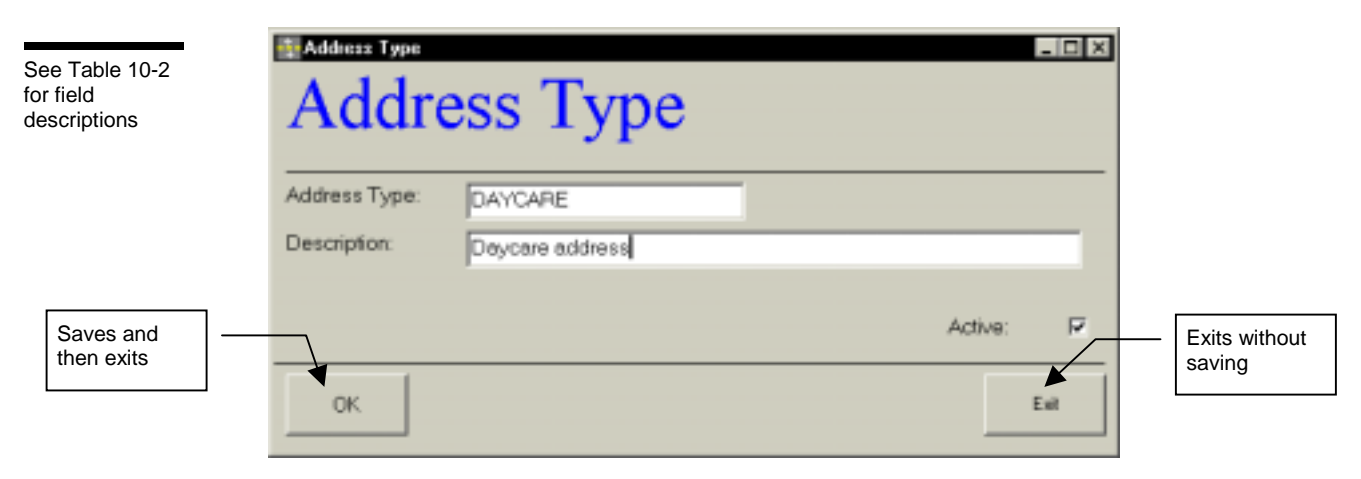

Figure 10-3. The Address Type Maintenance Screen

Table 10-2 describes options in the Address Type Maintenance screen.

| T-1-1- 400 | A .1 .1    | <b>T</b> | 1 4 - 1 - 1 | 0      | 0       | / <b>F</b> : | 10 01 |
|------------|------------|----------|-------------|--------|---------|--------------|-------|
| Table 10-2 | 2. Address | rype     | Maintenance | Screen | Options | (Figure      | 10-3) |

| Field              | <b>Required?</b> | Limitations                                       | Description                                                                                                    |
|--------------------|------------------|---------------------------------------------------|----------------------------------------------------------------------------------------------------|
| Address Type       | Yes              | 20 characters<br>(letters,<br>numbers or<br>both) | The address type is a code assigned to a particular type of<br>address, such as a corner stop, daycare address, babysitter's<br>address and so on. It also includes system (default) address<br>types: ELIGIBLE (addresses that are eligible for transportation)<br>and DOWNLOAD (downloaded from other student management<br>programs).                                                          |
| Description        | No               | 50 characters<br>(letters,<br>numbers or<br>both) | The description field provides a clarifying description of the address type. Enter the description as you wish it to be sorted in a list or searched in the database. For example, enter "McCormick Ranch" or "McCormick Ranch, The" instead of "The McCormick Ranch" for more efficient searching or sorting.                                                                                    |
| Active<br>Checkbox | Yes              | Checked or<br>unchecked                           | This checkbox determines if the address type is active (checked)<br>or inactive (unchecked). It allows you to make an address type<br>inactive without deleting it from the database. To use it again<br>later, simply check this option to make it active. It is also useful<br>during a search when you want your search results to show<br>records with only active or inactive address types. |

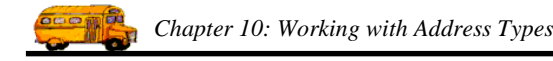

#### Adding a New Address Type

1. Click the New button on the Address Types Search screen (Figure 10-2). The Address Type Maintenance screen is displayed (Figure 10-4). This screen allows you to enter the new address type and description. The new address type is checked active by default. See Table 10-2 for details.

|                      | Address Type<br>Address Type | ess Type        |           |                      |
|----------------------|------------------------------|-----------------|-----------|----------------------|
|                      | Address Type:                | DAYCARE         |           |                      |
|                      | Description:                 | Daycare address |           |                      |
| Saves and then exits | ок                           |                 | Active: F | Exits without saving |

Figure 10-4. Adding a New Address Type

2. To save the new address type, click the OK button. To close the screen without creating the new address type, click the Exit button.

### Editing an Existing Address Type

 Select the address type you wish to edit on the Address Types Search screen and then click the Edit button (Figure 10-2). The Address Type Maintenance screen is displayed (Figure 10-5). This screen allows you to change the address type description and make it active or inactive. See Table 10-2 for details.

|                        | Address Type<br>Address Type  | ess Type                |                   |                      |
|------------------------|-------------------------------|-------------------------|-------------------|----------------------|
|                        | Address Type:<br>Description: | DAYCARE<br>DAYCARE ADDR |                   |                      |
| Saves and — then exits | ОК                            |                         | Active: R<br>Exit | Exits without saving |

Figure 10-5. Editing an Existing Address Type

2. To save changes to the current address type, click the OK button. To close the screen without saving the changes, click the Exit button.

#### **Deleting an Existing Address Type**

1. Select the address type you wish to delete on the Address Types Search screen and click the Delete button (Figure 10-6).

|                                                                        | Address Types                                            | Total Address                                                                                                    | Total Address Types: 5 |  |  |
|------------------------------------------------------------------------|----------------------------------------------------------|----------------------------------------------------------------------------------------------------|------------------------|--|--|
|                                                                        | Addess Type<br>CORNER<br>DAYCARE<br>DOWNLOAD<br>ELIGIRLE | Description<br>CORNER STOP FOR SPEC NEEDS<br>DAYCARE ADDR<br>DOWNLOADED FROM STUDENT MANAGEN<br>ELISIBILITY ADDress | Status<br>4É           |  |  |
| Click on the<br>address type<br>and then click<br>the Delete<br>button | SITTER                                                   | SITTER ADDR                                                                                                    | Fxit                   |  |  |

Figure 10-6. Deleting an Existing Address Type

2. Click Yes to confirm that you want to delete this address type from the T.O.M. Routing database; otherwise, click No (Figure 10-7).

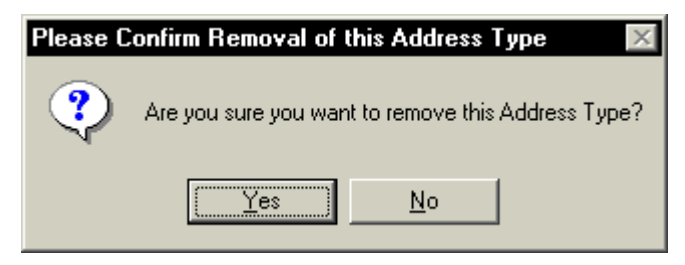

Figure 10-7. Confirming the Address Type Deletion

**NOTE:** You cannot delete a system (default) address type (see Table 10-2) or an address type that is currently being used. Figure 10-8 shows an error message indicating the address type is still in use.

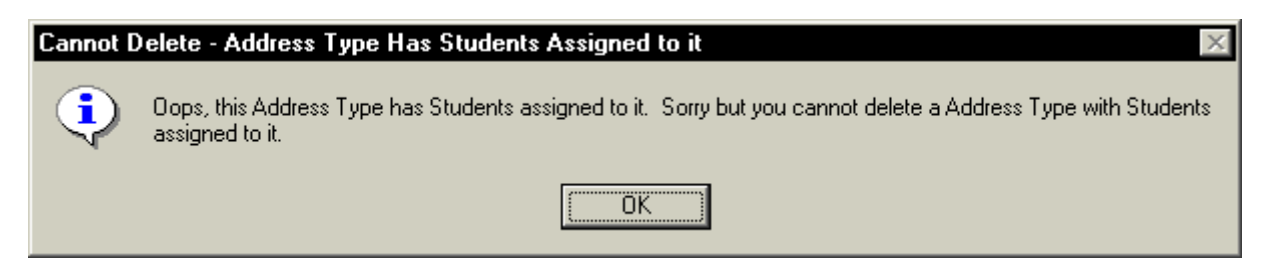

Figure 10-8. A Typical Address Type Error Message